# ACS, American Chemical Society - opzione di pubblicazione ad accesso aperto

### Guida step-by-step

(aggiornata al 06-11-2020)

Per pubblicare ad accesso aperto con l'editore ACS, dopo l'accettazione del proprio articolo, l'autore/corresponding author accede al modulo predisposto dall'editore.

### 1. Funding Options

Selezionare "Seek funding from CRUI – Conferenza dei Rettori"

| NOR GRANDED FOR                                  |                                              |                                                           |                                                      | ✓ Manuscript I                                                       |
|--------------------------------------------------|----------------------------------------------|-----------------------------------------------------------|------------------------------------------------------|----------------------------------------------------------------------|
| cript ID:                                        |                                              |                                                           |                                                      |                                                                      |
| Funding Options                                  | Charges Estimate                             | Sign In / Registration                                    | Order Rev                                            | view Confirmation                                                    |
| u may be eligible for funding                    | under one or more agreeme                    | nts.                                                      |                                                      |                                                                      |
| would like to seek funding approval under one of | hese agreements, please make the appropriate | selection below. Note: the invoicing agreements will pre- | nonulate key data elements in your transaction in    | ncluding currency billing address and VAT information. if applicable |
| don't wish to pay your open access charges using | an existing agreement please choose Bill Me  | election before reade are inviting agreements will pre-   | oporate ney data excitation in your e disposition in | reducing conversion, change address and investmenting in approxime.  |
| con c mon to pay your open access charges asing  | un exerting agreement, picate entrope un me. |                                                           |                                                      |                                                                      |
| ek Funding From CRUI - Conferenza dei Rettori    |                                              |                                                           |                                                      |                                                                      |
| Charges Covered: Open Access                     |                                              |                                                           |                                                      | Institution Contact Information                                      |
|                                                  |                                              |                                                           |                                                      | CRUI-CARE Area Risorse Elettroniche                                  |
|                                                  |                                              |                                                           |                                                      | Show address                                                         |
| ll Me                                            |                                              |                                                           |                                                      | United address                                                       |
|                                                  |                                              |                                                           |                                                      |                                                                      |
|                                                  |                                              |                                                           |                                                      | = ND                                                                 |

#### 2. Charges Estimate

Fare clic su "next" per presa visione della tariffa azzerata perché compresa nel perimetro del contratto CRUI – ACS e della licenza Creative Commons (CC-BY) applicata all'articolo

| PAY AU | JTHOR CHARGES FOR                                                                                                    |                                                                                                    |                                                                                                    |                                         |                                                 |                                                         |
|--------|----------------------------------------------------------------------------------------------------|----------------------------------------------------------------------------------------------------|----------------------------------------------------------------------------------------------------|-----------------------------------------|-------------------------------------------------|---------------------------------------------------------|
| Autho  |                                                                                                    |                                                                                                    |                                                                                                    |                                         |                                                 | <ul> <li>Manuscript Details</li> </ul>                  |
| Manus  | script ID.                                                                                                    |                                                                                                    |                                                                                                    |                                         |                                                 |                                                         |
|        | Funding Options                                                                                                    | Charges Estimate                                                                                           | Sign In / Registration                                                                                                |                                         | Order Review                                    | Confirmation                                            |
| A      | vailable Charges                                                                                                    |                                                                                                    |                                                                                                    |                                         |                                                 |                                                         |
| The    | e American Chemical Society has partnered with Copyright Clears<br>ional and not required for publication, except in the case of ACS ( | nce Center's RightsLink service to offer a convenien<br>Imega, although they may be required by your funde | nt way to pay for Open Access costs. Please note Open A<br>er. Click here for a guide on the different Open Access op | Access choices are<br>ptions available. |                                                 |                                                         |
|        | Initial disc                                                                                                    | ounts have been applied based on information from                                                          | n your publisher. Visit the Apply Discounts window to ad                                                              | d or verify discount in                 | formation, including promo codes.               | ×                                                       |
|        |                                                                                                    |                                                                                                    |                                                                                                    |                                         |                                                 |                                                         |
|        | Open Access charge (mandatory) V                                                                                                    |                                                                                                    |                                                                                                    | 4,000.00 USD                            | TOTAL DUE:                                      | 0.00 USD*                                               |
|        | This article will be made Open Access after all charges                                                                                | are paid in full.                                                                                          |                                                                                                    |                                         | Org                                             | ganization Contact: CRUI-CARE Area Risorse Elettroniche |
|        | ACS AuthorChoice                                                                                                    |                                                                                                    |                                                                                                    |                                         |                                                 | Email:                                                  |
|        | Immediate Open Access                                                                                                    |                                                                                                    |                                                                                                    | 4,000.00 USD                            |                                                 | FIONS.                                                  |
|        | Add Creative Commons License                                                                                                    | 2                                                                                                    |                                                                                                    |                                         | Although these is an holeness do                |                                                         |
|        | CC-BY                                                                                                    |                                                                                                    |                                                                                                    | 0.00 USD                                | Failure to do so could delay pub<br>agreements. | lication or affect compliance with funding terms or     |
|        | DISCOUNTS APPLIED                                                                                                    |                                                                                                    |                                                                                                    | -4,000.00 USD                           | « Back                                          | » Next                                                  |

# 3. Sign in/Registration

Compilare il modulo per creare un account personale sulla piattaforma *RightsLink* se non già esistente altrimenti inserire le proprie credenziali

Accettare i "terms and conditions"

Fare clic su "Register"

| Please fill in Phone Number                                                            |                                                                                                    |
|----------------------------------------------------------------------------------------|----------------------------------------------------------------------------------------------------|
| alutation (optional)                                                                   |                                                                                                    |
|                                                                                        | NEMER Initial Americansis                                                                                  |
|                                                                                        | (initial (optional)                                                                                        |
|                                                                                        |                                                                                                    |
| ddress Line 1                                                                          |                                                                                                    |
|                                                                                        | ·                                                                                                    |
| ddress Line 2 (optional)                                                               |                                                                                                    |
|                                                                                        |                                                                                                    |
| ddress Line 3 (optional)                                                               |                                                                                                    |
|                                                                                        |                                                                                                    |
| lountry                                                                                |                                                                                                    |
| taly                                                                                   | v                                                                                                    |
| ip/Postal Code                                                                         |                                                                                                    |
|                                                                                        |                                                                                                    |
| ity Province/Region (option)                                                           | tal)                                                                                                    |
|                                                                                        |                                                                                                    |
| hone Number                                                                            |                                                                                                    |
|                                                                                        |                                                                                                    |
| imail Address                                                                          |                                                                                                    |
|                                                                                        |                                                                                                    |
| mportant! This e-mail address will also serve as your username to access your account. |                                                                                                    |
|                                                                                        |                                                                                                    |
| ccount Password                                                                        |                                                                                                    |
| assword                                                                                | Password Guidelines                                                                                        |
|                                                                                        | Please use a minimum of 8 latin letters, numbers, and special characters.                                  |
| le-enter Password                                                                      | <ul> <li>Letters are case-sensitive.</li> <li>Password Must Contain 3 of the 4 listed criteria;</li> </ul> |
|                                                                                        | <ul> <li>At least 1 special character: !'#\$%&amp;'()*+,-/;;&lt;=&gt;?@IU^_(!)~</li> </ul>                 |
|                                                                                        | At least 1 numeric value     At least 1 uppercase latin letter                                             |
|                                                                                        | At least 1 lowercase latin letter YOU MAY NOT USE:                                                         |
|                                                                                        | <ul> <li>Your username, first name, last name, middle name in your password</li> </ul>                     |
|                                                                                        | <ul> <li>Leading or trailing word spaces</li> <li>Any special characters not listed above</li> </ul>       |
|                                                                                        |                                                                                                    |
|                                                                                        |                                                                                                    |
| I and the low second at the second state and which are sublished and the first the     | anization as needed to facilitate APC                                                                      |

# 4. Sign in

#### Autenticarsi in RightsLink

| Sign in               |
|-----------------------|
| Username              |
|                       |
| Password              |
| Forgot your password? |
| Sign In               |
|                       |

#### 5. Order Review

Accettare i "terms and conditions"

Fare clic su "Submit for approval"

|                                                                                                    |                  |               |           |              |                                                                                                    | <ul> <li>Manuscript Detail</li> </ul>                                                                                                    |
|----------------------------------------------------------------------------------------------------|------------------|---------------|-----------|--------------|----------------------------------------------------------------------------------------------------|----------------------------------------------------------------------------------------------------|
| icript ID:                                                                                                    |                  |               |           |              |                                                                                                    |                                                                                                    |
| Funding Options                                                                                                    | Charges E        | stimate       |           | Order Review |                                                                                                    | Confirmation                                                                                                    |
| ease review your order                                                                                                    |                  |               |           |              |                                                                                                    |                                                                                                    |
| Charge Type                                                                                                    | Price            | Discounts     | Tax/VAT * | Total Due    | TOTAL DUE:                                                                                                    | 0.00 USD                                                                                                    |
| Open Access                                                                                                    | 4,000.00 USD     | -4,000.00 USD | 0.00 USD  | 0.00 USD     | * Tax/VAT may be based on                                                                                                    | the customer location and is the customer's responsibility.                                                                                                    |
| TOTAL:                                                                                                    | 4,000.00 USD     | -4,000.00 USD | 0.00 USD  | 0.00 USD     | Organizati                                                                                                    | on Contact: CRUI-CARE Area Risorse Elettroniche<br>Email:                                                                                                    |
| lling Address:<br>dresse:<br>mpany: CRU - Conferenza dei Rettori<br>dress: Plazza Rondaniei 48<br>y: Roma<br>Plostal Code 00186<br>untity: Rały | E-mail<br>Phone: |               |           |              | Although there is no balance due, you must<br>transaction. Failure to do so could delay pu<br>or agreements.     In the read and accept the terms and of | Dider Reference or Pusitives Dider Kunther (systowe)<br>t click "Submit for Approval" to complete this<br>Billication or affect compliance with funding terms<br>onditions |
| stomer Location: 0                                                                                                    |                  |               |           |              | X Cancel Order                                                                                                    | > SUBMIT FOR APPROVAL                                                                                                    |
| dressee:<br>mpany<br>dress<br>Y<br>Postal code:<br>                                                                                             | E-mail<br>Phone  |               |           |              |                                                                                                    |                                                                                                    |

### 6. Confirmation

Visualizzare la pagina di conferma, la procedura è terminata

| Y AUTHOR CHARGES FOR                                        |                                         |                                     |                     |              |                        |                      |
|-------------------------------------------------------------|-----------------------------------------|-------------------------------------|---------------------|--------------|------------------------|----------------------|
|                                                             |                                         |                                     |                     |              |                        | ✓ Manuscript Details |
| thor:<br>anuscript ID:                                      |                                         |                                     |                     |              |                        |                      |
| Funding Options                                             |                                         | Charges Estimate                    |                     | Order Review |                        | Confirmation         |
| Order Confirmation                                          |                                         |                                     |                     |              |                        |                      |
| <ul> <li>Thank you for submitting you</li> </ul>            | r funding request! Your red             | uest is now under review b          | y your Institution. |              | TOTAL DUE:             | 0.00 USD             |
| How will I know if my request is approved?                  |                                         |                                     |                     |              | C Terms and conditions |                      |
| How will I know if my request is denied?                    |                                         |                                     |                     |              |                        |                      |
| Order number: Not available until funding is<br>Order date: | approved.                               |                                     |                     |              | Order Details          | Print Order          |
| Tell us how we're doing!                                    |                                         |                                     |                     |              |                        |                      |
| How was your experience? Click here to give us your feed    | back!                                   |                                     |                     |              |                        |                      |
| Your Tools & Services                                       |                                         |                                     |                     |              |                        |                      |
| RightsLink <sup>®</sup> Manage Account                      |                                         |                                     |                     |              |                        |                      |
| View Orders and Download/Pay Invoices                       |                                         |                                     |                     |              |                        |                      |
| Log in to RightsLink Manage Account - where you             | view your orders, download invoices, pa | y involces by credit card and more. |                     |              |                        |                      |
|                                                             |                                         |                                     |                     |              |                        |                      |
|                                                             |                                         |                                     |                     |              |                        |                      |
|                                                             |                                         |                                     |                     |              |                        |                      |

L'autore riceve una mail di notifica dell'arrivo della richiesta presso l'ente preposto alla validazione finale ovvero la Segreteria CARE di CRUI

| We have notified your institution of your funding request.                                                                                                    |
|----------------------------------------------------------------------------------------------------|
| Dear Prof.                                                                                                    |
| Thank you for requesting funding for your American Chemical Society author<br>publication charges through Copyright Clearance Center's RightsLink service. This<br>notice is a confirmation that your request was successfully submitted.                                                               |
| Click here to access your transaction details and publisher terms and conditions.                                                                                                    |
| When you click the link above you will be required to log in with your RightsLink<br>account credentials. Since you requested funding approval from your institutior<br>if funding is approved, your institution will receive the invoice. You will be<br>notified of the decision in a separate email. |
| <b>Transaction Summary:</b><br>Order Date:<br>Order Number: Not available until funding approval.<br>Primary Author:<br>Manuscript:                                                                                                    |
| Manuscript DOI:<br>Manuscript ID:<br>Publication:<br>Total: 0.00 USD                                                                                                    |
| T                                                                                                    |
| To view your order history, please visit <u>Manage Account</u> .                                                                                                    |